## Telefono aparatų su operacine sistema "Windows Phone 8" GPRS ir MMS nustatymų konfigūravimas

 Atsidarykite pradinį telefono langą. Jame turėtumėte matyti vaizdą, panašų į šį:

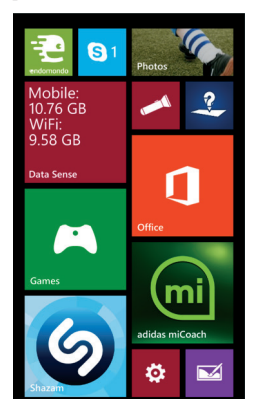

3. Tuomet pasirinkite "access point":

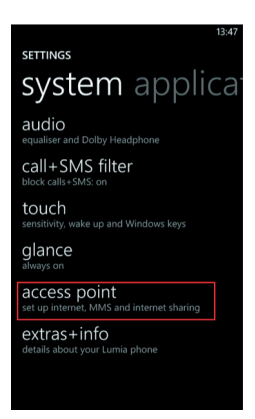

5. Įveskite interneto nustatymus: Connection name: Tele2 LT Internet APN: internet.tele2.lt

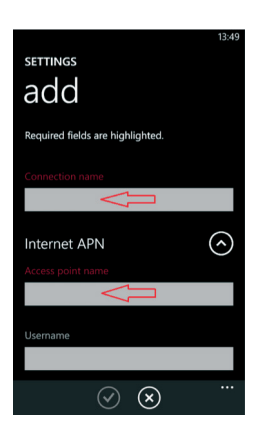

7. Suveskite MMS nustatymus: MMS access point name: mms.tele2.lt Username: wap Password: wap Proxy address: 193.12.40.29 Proxy Port: 8080 MMSC address: http://mmsc.tele2.lt Network type: IPv4 Authenication type: PAP

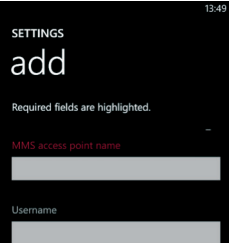

 Atsidarykite meniu perbraukę ekraną iš dešinės į kairę ir pasirinkite "Settings":

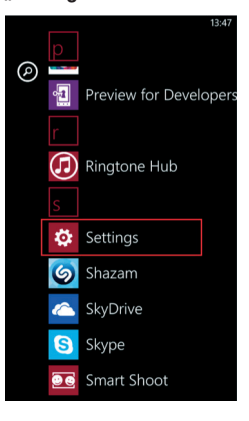

4. Dabar turėtumėte matyti telefone esančius interneto ir MMS nustatymų rinkinius. Spustelėkite ikonėlę  $\oplus$  naujam nustatymų rinkiniui sukurti:

|                                                                                             | 13:48 |
|---------------------------------------------------------------------------------------------|-------|
| SETTINGS                                                                                    |       |
| access point                                                                                |       |
| Select your operator to get the correct settings so you can get online and send M messages. | MS    |
| TELE2                                                                                       |       |
| TELE2 LT                                                                                    |       |
|                                                                                             |       |
|                                                                                             |       |
|                                                                                             |       |
| $( \pm )$                                                                                   |       |

6. Nuslinkite vaizdą žemiau ir spustelėkite rodyklę prie užrašo MMS APN – atsidarys MMS nustatymai:

| settings                         | 13:49   |
|----------------------------------|---------|
| Required fields are highlighted. |         |
| Proxy port                       |         |
| Network type                     |         |
| IPv4                             |         |
| Authentication type              |         |
| none                             |         |
| MMS APN                          | $\odot$ |
| $\langle \mathbf{x} \rangle$     |         |

8. Spustelėkite varnelę nustatymams išsaugoti ir grįžkite į langą, nurodytą punkte **Nr. 4.** 

 Paspauskite ir sekundę palaikykite nuspaudę ant naujai sukurto nustatymų rinkinio, kurį ką tik sukūrėte, kol atsiras papildomas valdymo meniu. Pasirinkite "activate":

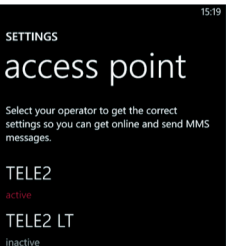

| Password      |            |              |  |
|---------------|------------|--------------|--|
|               |            |              |  |
|               |            |              |  |
| Proxy address |            |              |  |
|               | $\bigcirc$ | $\mathbf{x}$ |  |
|               |            |              |  |

10. Atlikus šiuos veiksmus, prie ryšio

padalų turi atsirasti interneto ryšio

indikatorius E arba H pagal ryšio

11. Jeigu atlikus šiuos veiksmus interneto ryšio vis dar néra, vadinasi, telefone néra aktyvinta mobiliojo interneto funkcija. Norédami tai padaryti, grįžkite į "Settings" (punktas Nr. 3) ir pasirinkite "mobile

padengimo zoną.

network":

| activate |     |  |
|----------|-----|--|
| view     |     |  |
|          |     |  |
|          | (+) |  |

(Paspaudus mygtuką "activate" vietoj užrašo "inactive" pirmiausia pasirodys užrašas "saving", tuomet – "active". Palaukite kelias sekundes, kol telefonas prisijungs prie tinklo pagal įvestus nustatymus.)

12. Aktyvinkite duomenų perdavimo funkciją **"Data connection"** nustatydami **"on"**:

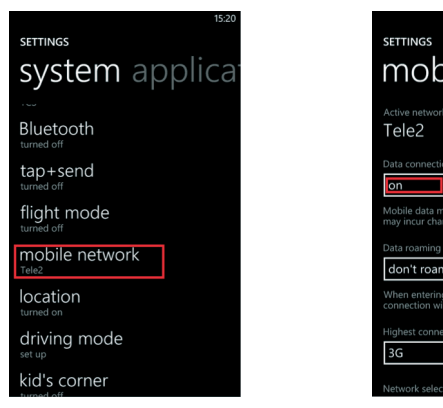

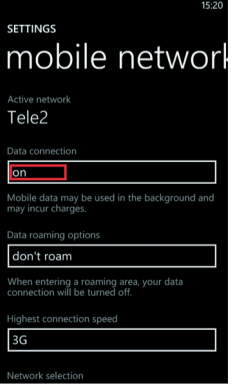

13. Jūsų telefone duomenų perdavimo ir MMS paslaugų konfigūravimas baigtas.

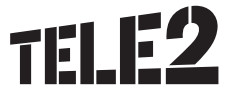